# 登録手順【オンライン申請】

利用施設を追加する場合

# STEP1 提出書類の作成を行います。以下のものをご用意ください。 ①【文化施設用】団体構成員名簿 兼 利用者ID登録同意書.xlsx ②【体育施設用】団体構成員名簿 兼 利用者ID登録同意書.xlsx

※①、②は利用を希望する施設によって作成してください。複数施設利用を希望される場合は それぞれの該当ページに入力してください。

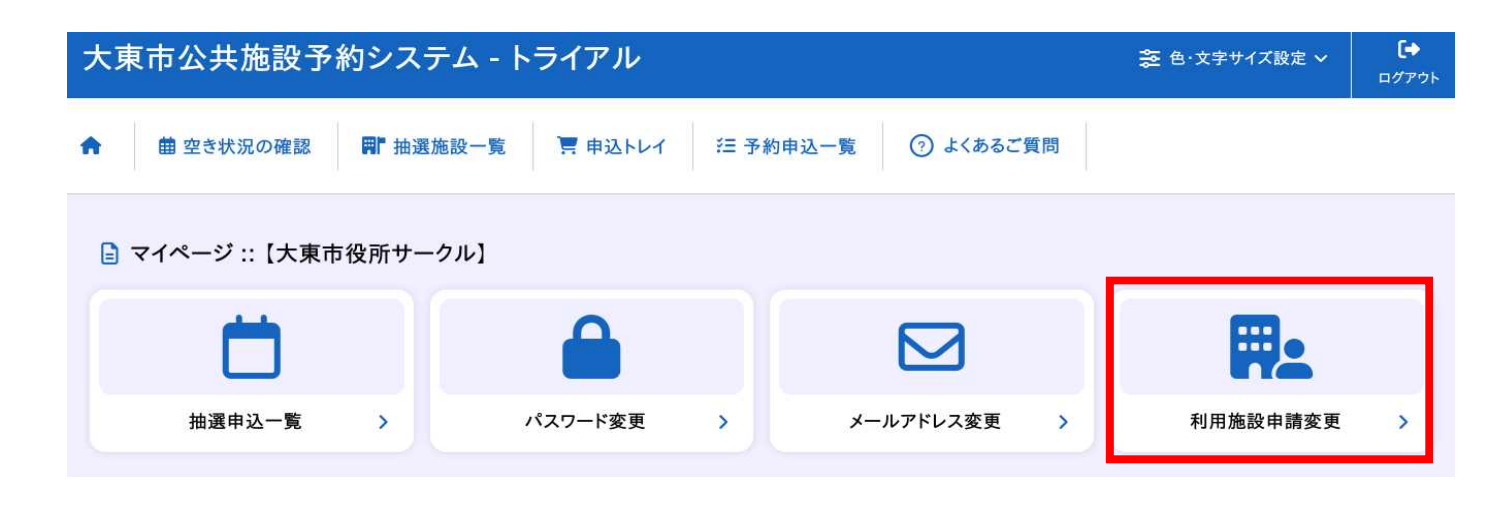

STEP 2 大東市公共施設予約システムのマイページより、「利用施設申請変更」のボタンを 押します。

## 利用施設申請変更 ::【大東市役所サークル】

#### 施設利用申請を変更します。

#### 利用施設選択📀

ご利用する施設を選択してください。

|    |    | 生涯学習センター(アクロス)(承認済) □文化情報センター(DIC21) □まなび北新 22まなび南郷<br>□文化ホール □公民館 □歴史とスポーツふれあいセンター(ふれあいルーム)<br>□歴史とスポーツふれあいセンター(四条体育館・グラウンド) □野外活動センター(キャンピィだいとう)<br>□市民体育館 □テニスコート 24龍間運動広場 □市民会館<br>□北条コミュニティセンター(北条体育館・グラウンド) □北条コミュニティセンター(地域福祉交流ルーム)<br>□野崎まいり公園 □中垣内浜公園(南広場) □中垣内浜公園(北広場) □大東中央公園(東広場)<br>□大東中央公園(西広場) □南郷公園 □東諸福公園 □大東の央公園(単位) □ ○ ○ ○ ○ ○ ○ ○ ○ ○ ○ ○ ○ ○ ○ ○ ○ ○ ○                                                                                                    |
|----|----|----------------------------------------------------------------------------------------------------|
| 施設 | 反転 | <ul> <li>□ 仁道北小学校(休日運動場) □ 灰塚小学校 □ 灰塚小学校(休日運動場) □ 三箇小学校</li> <li>□ 三箇小学校(休日運動場) □ 四条小学校</li> <li>□ 四条小学校(休日運動場) □ 四条小学校</li> <li>□ 四条北小学校(休日運動場) □ 四条北小学校</li> <li>□ 国条北小学校(休日運動場) □ 四条北小学校</li> <li>□ 国条北小学校(休日運動場) □ 四条北小学校</li> <li>□ 国条小学校(休日運動場) □ 2850</li> <li>□ 京小学校(休日運動場) □ 2850</li> <li>□ 京都小学校 □ 2850</li> <li>□ 2850</li> <li>□ 2850<!--</td--></li></ul> |

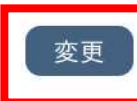

## STEP 3

追加申請したい施設に<br />
「をいれて変更ボタンを押します。<br />
既に許可されている施設は「承認済み」と表示されています。

STEP 4

申請に対して、施設から登録いただいているメールアドレスへ連絡いたします。

STEP1で作成いただいた、以下いずれかの提出書類の提出をお願いします。

①【文化施設用】団体構成員名簿 兼 利用者ID登録同意書.xlsx

②【体育施設用】団体構成員名簿 兼 利用者ID登録同意書.xlsx

提出後、施設による審査を行います。審査(利用登録)が終了したら、審査完了のメールをご 登録いただいたアドレスへお送りします。

※申請内容について確認事項がある場合、施設から連絡する場合があります。